## 針對部份同學延長作業繳交時間設定

進入要設定的作業中,按【檢視所有繳交作業】鍵

|    | 64                     |           |
|----|------------------------|-----------|
|    | 15                     |           |
|    | 43                     |           |
|    | 43                     |           |
| 時間 | 2021年 03月 18日(四) 10:00 |           |
|    | 作業繳交已截止                |           |
| 業  | 只接受已被寬延期限的學生的繳交作業      |           |
|    |                        | 檢視所有繳交的作業 |

## 方法一、只針對某一個同學,只要在那同學那一列中,點選【繳修】中的【准許延期】鍵,設定延長日期便可

|                   | Ψ                           | / 100.00       |                  | 22:19                                 |                          |                      |  |
|-------------------|-----------------------------|----------------|------------------|---------------------------------------|--------------------------|----------------------|--|
| nail.npust.edu.tw | 已繳<br>交等<br>評分<br>中         | 成績<br>/ 100.00 | 編修▼              | 2021<br>年 03<br>月 18<br>日(四)<br>00:25 | ■<br>B10633053.docx<br>【 | ▶ -<br>評<br>論<br>(0) |  |
| nail.npust.edu.tw | 未交已超應交間19<br>經過繳時:日小<br>22時 | 成績<br>/ 100.00 | 編修▼<br>成績<br>准許延 | <br>                                  |                          | ▶ -<br>評<br>論<br>(0) |  |

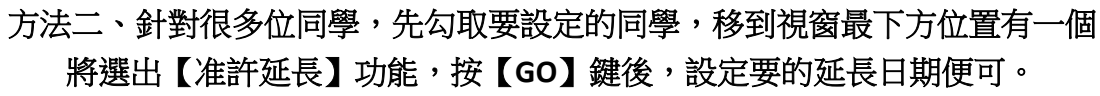

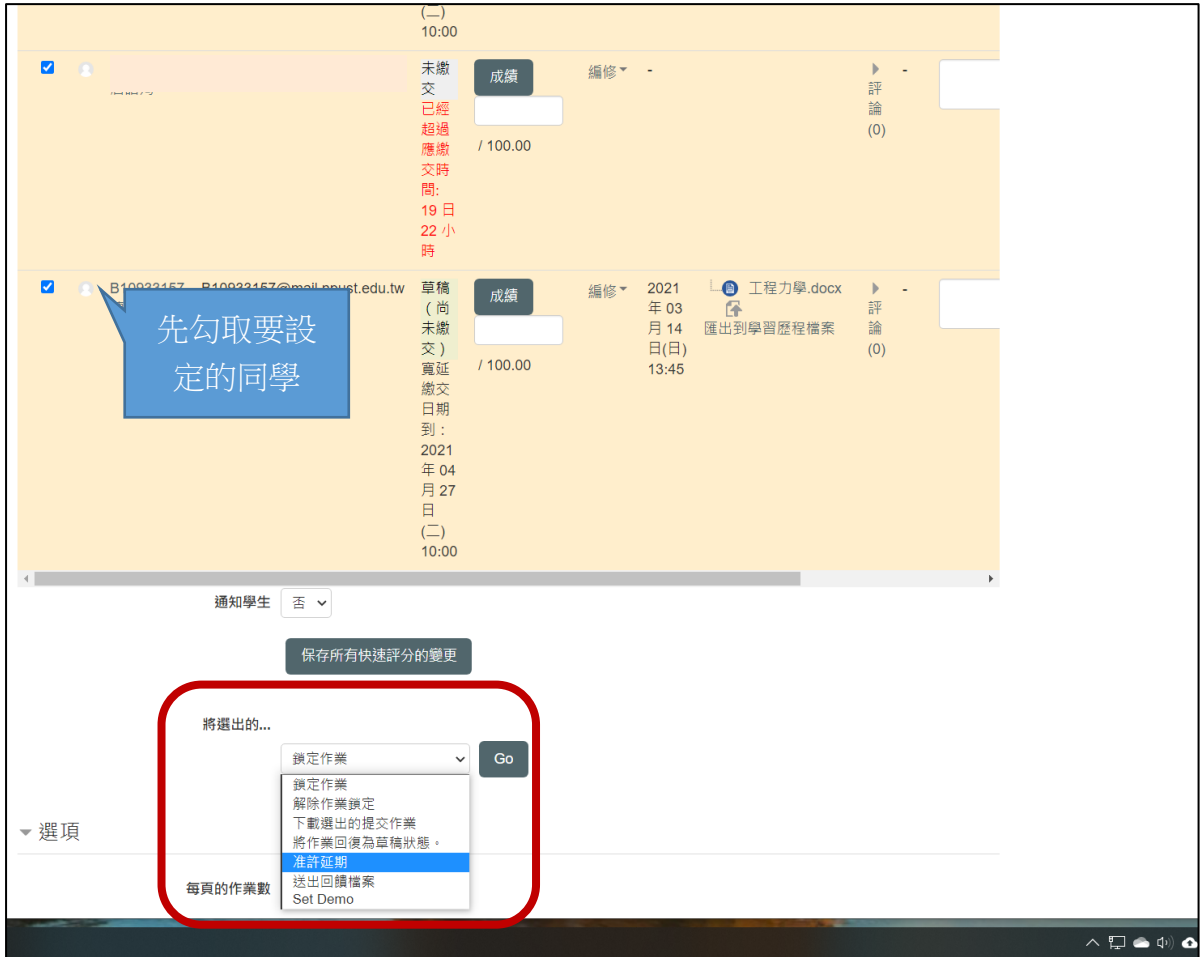